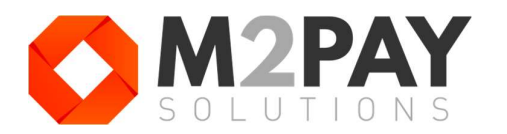

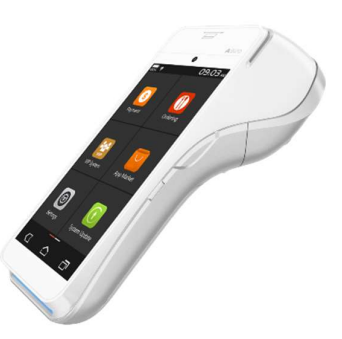

← TRANSACTION

SALE

11/04/2023 11:35 AUTH CODE 123456

€0.11

CUSTOMER RECEIPT

MERCHANT RECEIPT

0

# KRATKE UPUTE ZA KORIŠTENJE

PAX A920 POS uređaja

### PALJENJE i GAŠENJE

Držite tipku za paljenje/gašenje na desnoj strani uređaja dok se uređaj ne upali.

### **IZBORNIK POS UREĐAJA**

Na dnu platne aplikacije je izbornik s 4 prikaza.

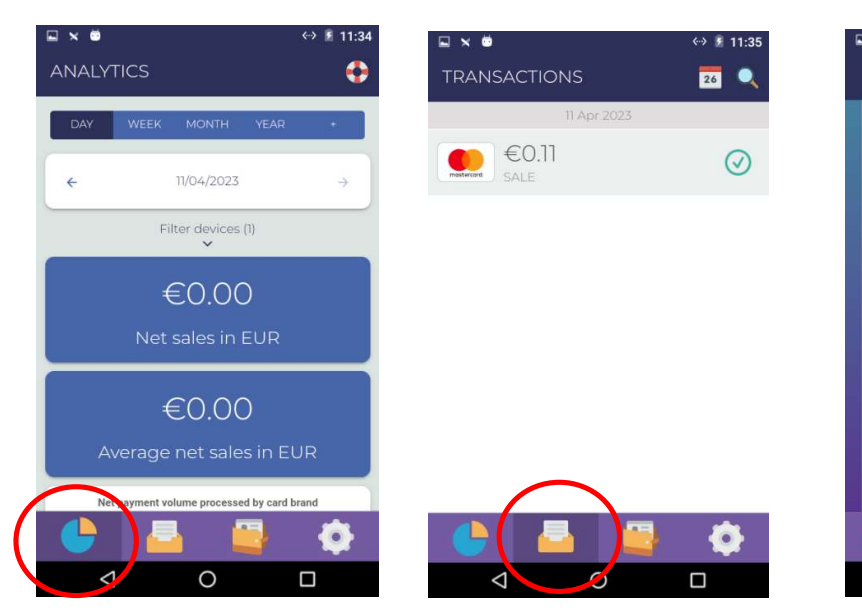

Prva je **pregled prometa** gdje možete vidjeti kartični promet na POS uređaju po danu/datumu te po vrsti kartice. Druga prikazuje sve transakcije napravljene na uređaju. Odabirom transakcije prikazuju se detalji transakcije s mogućnošću printanja slip potvrde i napravite **storno ili povrat.** 

⊲

## Treći izbornik je za unos iznosa i naplatu

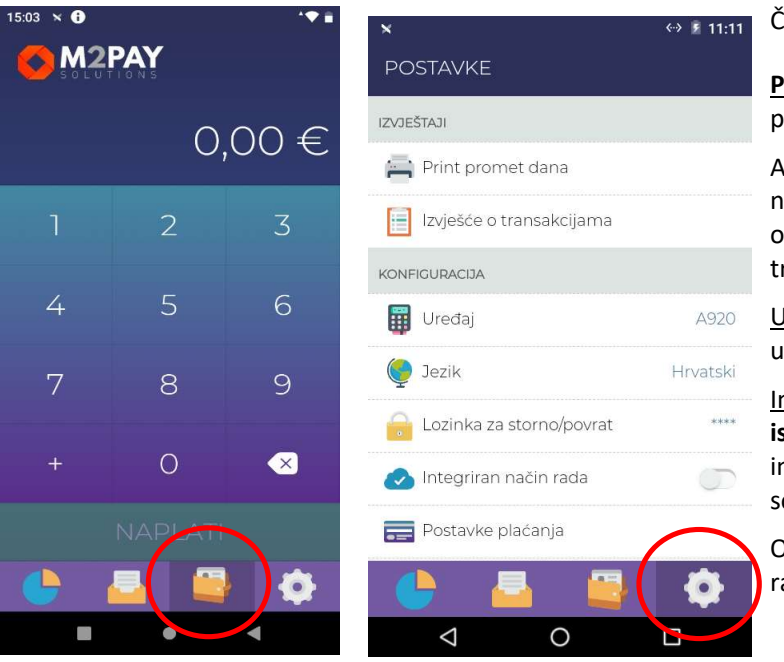

Četvrti izbornik – **Postavke**:

<u>Print prometa</u> – kliknuti za ispis prometa

Ako vam treba print prometa za neko prethodno razdoblje odaberite Izvješće o transakcijama

<u>Uređaj</u> – ovdje ažurirate POS uređaj.

Integriran način rada: treba biti isključen ako POS nije ranije integriran sa blagajničkim softverom.

Ostale postavke nisu bitne za rad s uređajem.

### **PLAĆANJE**

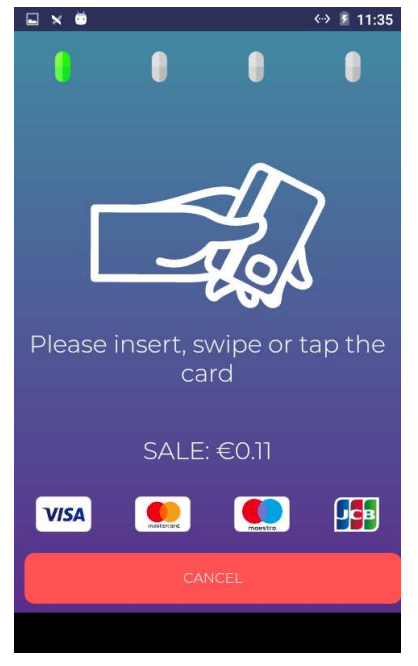

 Unesite iznos i kliknite "Naplati". Prislonite karticu s gornje strane uređaja kod simbola za beskontaktno plaćanje.

Ako je kartica na čip, umetnite karticu u čitač čipa s donje strane uređaja, tako da je čip okrenut prema vama i prema uređaju.

- Korisnik kartice unosi PIN na uređaju i pritisne zelenu tipku na tipkovnici (O) za potvrdu. Ako treba korigirati unos PIN-a treba koristiti žutu tipku (<) na tipkovnici.</li>
- Transakcija će se obraditi. U slučaju uspješne obrade ekran će biti zelen i pisati će "ODOBRENO". U slučaju odbijanja transakcije ili odustajanje od transakcije ekran će biti crven s oznakom X.